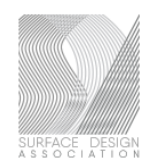

## TIPS FOR NAVIGATING SDA DIGITAL PUBLICATIONS

- 1. Open SDA App on your tablet or smartphone, or Log in to SDA Member Website to link from member profile
- 2. Click or Tap on the publication you want to read
- 3. Click or Tap on right arrow move to next page
- Click or Tap on + or to enlarge or decrease view
- Surface Design Warp Speed

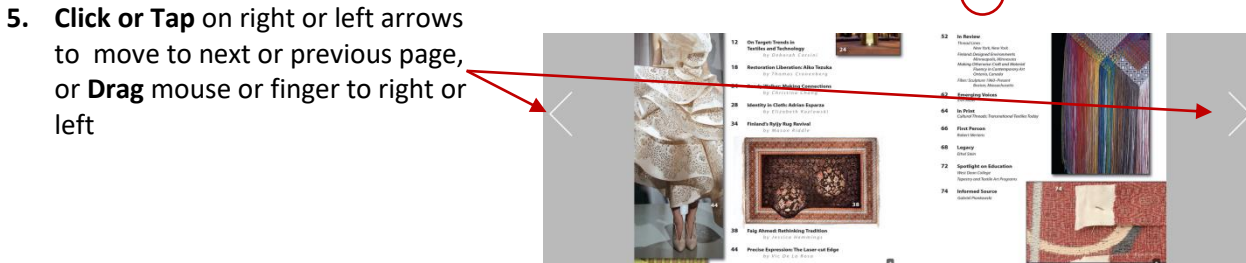

- 6. Click or Tap on a page to see a thumbnail view of all pages at the bottom of your screen
- Click, Hold and Drag mouse or Tap and Drag finger over thumbnail view to see more pages
- 8. Click or Tap on search icon to search text for key words in this issue
- Click or Tap on icons to see bonus content and hot links.
  Click and Hover mouse or Tap and Hold finger to see where links are.
- **10. Gestures** when using a tablet or smartphone

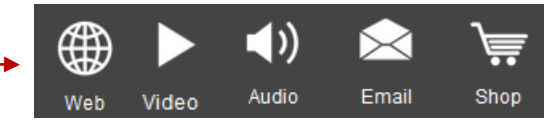

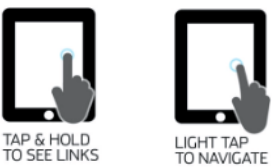

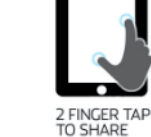

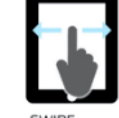

SWIPE HORIZONTALLY

Tips for Navigating SDA Digital Editions